# Atualizar o par de failover ativo/em espera do ASA para o firewall seguro

| Contents                    |  |
|-----------------------------|--|
| Introdução                  |  |
| <u>Pré-requisitos</u>       |  |
| Requisitos                  |  |
| Componentes Utilizados      |  |
| Configurar                  |  |
| Verificar os pré-requisitos |  |
| Atualizar usando CLI        |  |
| Atualizar Usando o ASDM     |  |
| Verificar                   |  |
| Via CLI                     |  |
| Via ASDM                    |  |
| Informações Relacionadas    |  |
|                             |  |

# Introdução

Este documento descreve como atualizar o ASA para implantações de failover para Secure Firewall 1000, 2100 no modo de dispositivo e Secure Firewall 3100/4200.

# Pré-requisitos

## Requisitos

A Cisco recomenda que você tenha conhecimento destes tópicos:

- Defesa contra ameaças do Cisco Secure Firewall.
- Configuração do Cisco Adaptive Security Appliance (ASA).

## **Componentes Utilizados**

As informações neste documento são baseadas nestas versões de software:

- Software Cisco Adaptive Security Appliance Versão 9.14(4)
- Software Cisco Adaptive Security Appliance Versão 9.16(4)

As informações neste documento foram criadas a partir de dispositivos em um ambiente de laboratório específico. Todos os dispositivos utilizados neste documento foram iniciados com uma configuração (padrão) inicial. Se a rede estiver ativa, certifique-se de que você entenda o impacto potencial de qualquer comando.

# Configurar

Verificar os pré-requisitos

Etapa 1. Execute o comando show fxos mode para verificar se o dispositivo está no modo de dispositivo

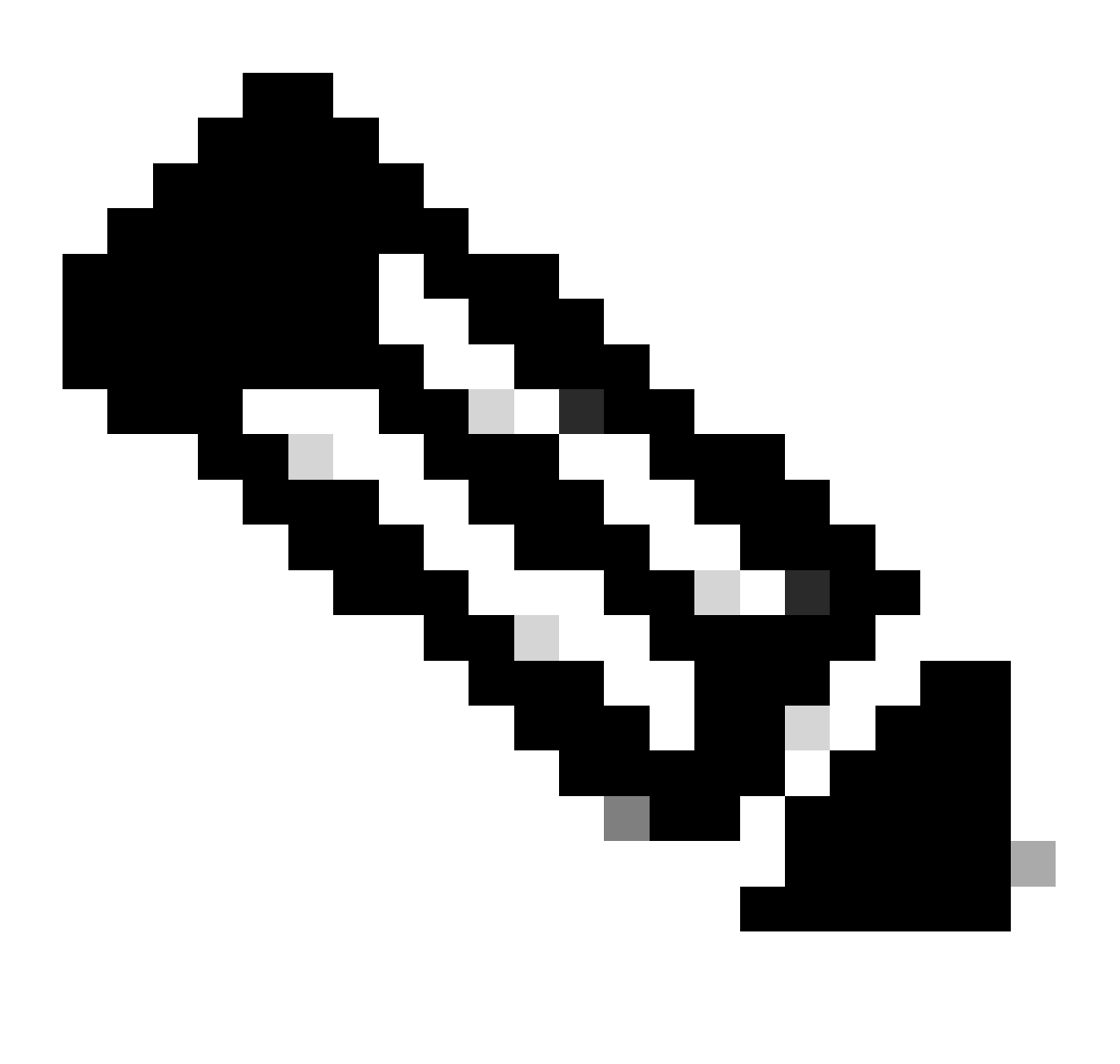

Observação: para o Secure Firewall 21XX na versão 9.13 e anterior, suporte somente o modo de plataforma. Na versão 9.14 e posterior, o modo do equipamento é o padrão.

<#root>

ciscoasa#

show fxos mode

Mode is currently set to appliance

Etapa 2. Verifique a compatibilidade.

Consulte o documento de compatibilidade do Cisco Secure Firewall ASA para verificar a compatibilidade entre a plataforma de hardware FTD e o software Secure Firewall ASA. Consulte

Compatibilidade com o Cisco Secure Firewall ASA

Etapa 3. Faça o download do pacote de atualização do Cisco Software Central.

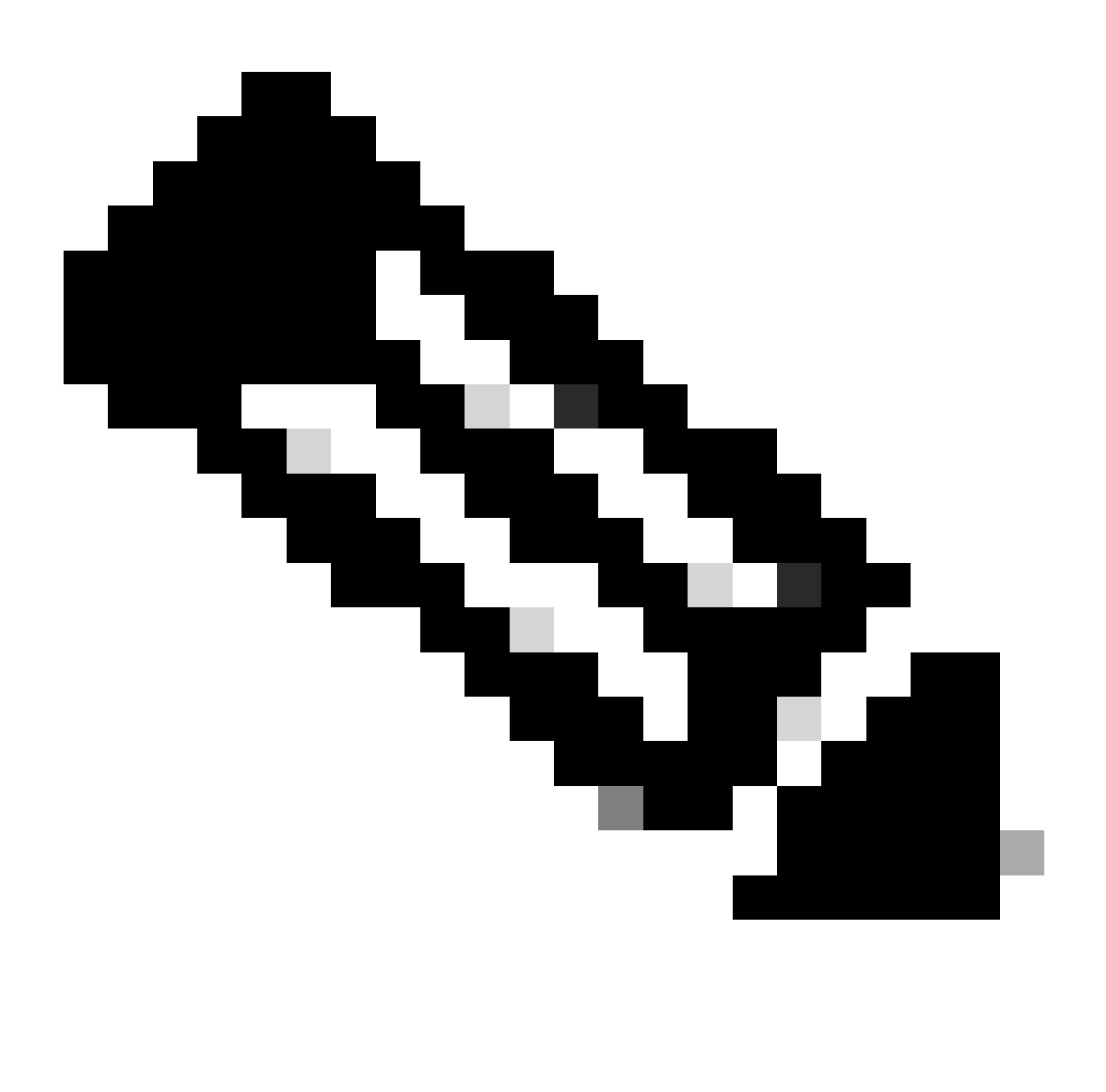

Observação: para o Secure Firewall 1000/2100 e o Secure Firewall 3100/4200, não é possível instalar o ASA ou o FXOS separadamente; ambas as imagens fazem parte de um pacote.

Consulte o título vinculado para saber a versão do ASA e do FXOS que fazem parte do pacote. Consulte <u>Secure Firewall 1000/2100 e 3100/4200 ASA e versões do pacote FXOS</u>.

Atualizar usando CLI

Etapa 1. Redefina a imagem do ASDM.

Conecte-se à unidade primária no modo de configuração global e execute os comandos:

<#root>

ciscoasa(config)#

asdm image disk0:/asdm.bin

ciscoasa(config)# exit
ciscoasa#

copy running-config startup-config

Source filename [running-config]? Cryptochecksum: 6beb01d1 b7a3c30f 5e8eb557 a8ebb8ca

12067 bytes copied in 3.780 secs (4022 bytes/sec)

Etapa 2. Carregue a imagem do software na unidade primária.

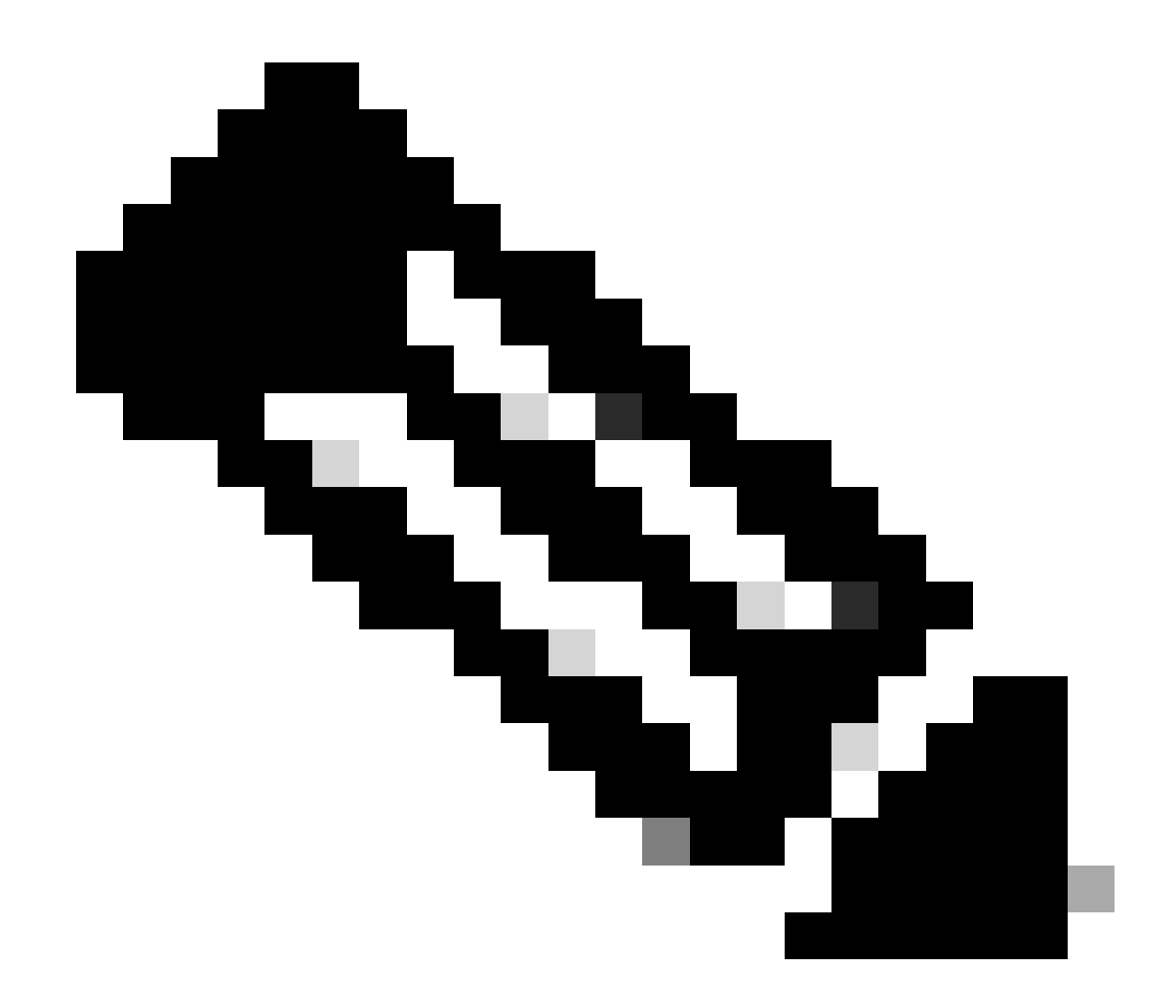

Observação: neste documento, você está usando um servidor FTP, mas pode usar TFTP, HTTP ou outros tipos de servidor.

## 

```
Writing file disk0:/cisco-asa-fp2k.9.16.4.SPA...
```

474475840 bytes copied in 843.230 secs (562842 bytes/sec)

Etapa 3. Carregue a imagem do software na unidade secundária.

Execute o comando na unidade primária.

#### <#root>

ciscoasa#

```
failover exec mate copy /noconfirm ftp://calo:calo@10.88.7.12/cisco-asa-fp2k.9.16.4.SPA disk0:/cisco-asa
```

Writing file disk0:/cisco-asa-fp2k.9.16.4.SPA...

474475840 bytes copied in 843.230 secs (562842 bytes/sec)

Etapa 4. Verifique se você tem uma imagem de inicialização atual configurada com o show runningconfig boot system comando.

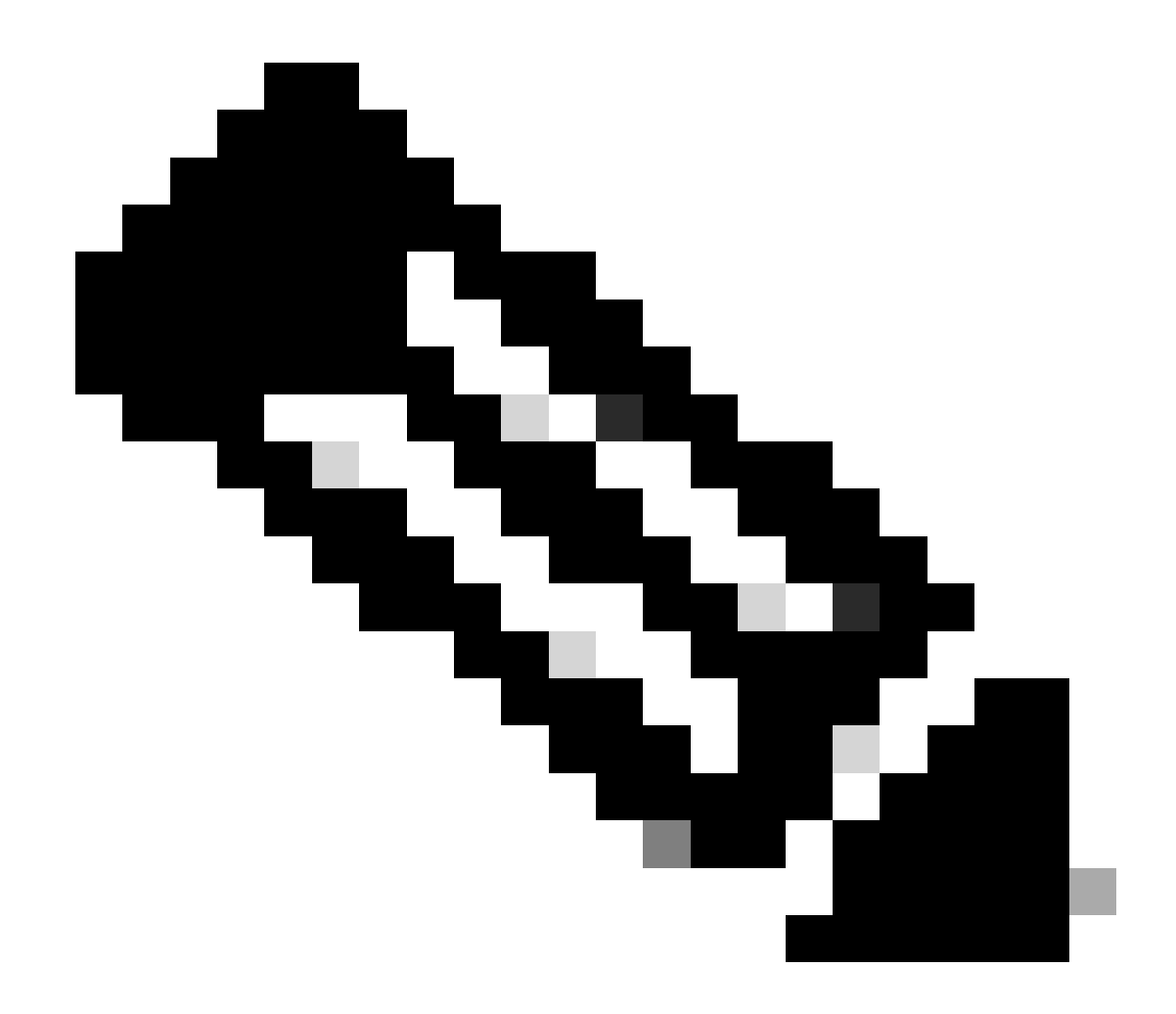

Observação: talvez você não tenha configurado um sistema de inicialização.

<#root>

ciscoasa(config)#

show running-config boot system

boot system disk0:/cisco-asa-fp2k.9.14.4.SPA

Etapa 5 (opcional). Se você tiver uma imagem de inicialização configurada, deverá removê-la.

no boot system diskn:/asa\_image\_name

Exemplo:

ciscoasa(config)# no boot system disk0:/cisco-asa-fp2k.9.14.4.SPA

Etapa 6. Selecione a imagem a ser inicializada.

<#root>

ciscoasa(config)#

boot system disk0:/cisco-asa-fp2k.9.16.4.SPA

The system is currently installed with security software package 9.14.4, which has: - The platform version: 2.8.1.172 - The CSP (asa) version: 9.14.4 Preparing new image for install... !!!!!!!!!! Image download complete (Successful unpack the image). Installation of version 9.16.4 will do the following: - upgrade to the new platform version 2.10.1.217 - upgrade to the CSP ASA version 9.16.4 After installation is complete, ensure to do write memory and reload to save this config and apply the Finalizing image install process...

Install\_status: ready..... Install\_status: validating-images.... Install\_status: upgrading-npu Install\_status: upgrading-system. Install\_status: update-software-pack-completed

Passo 7. Salve a configuração com o comando copy running-config startup-config.

Etapa 8. Recarregue a unidade secundária para instalar a nova versão.

<#root>

ciscoasa(config)#

failover reload-standby

Espere até que a unidade secundária seja carregada.

Etapa 9. Depois que a unidade de standby for recarregada, altere a unidade primária do estado ativo para o estado de standby.

<#root>

ciscoasa#

no failover active

Etapa 10. Recarregue a nova unidade de standby para instalar a nova versão. Você deve se conectar à nova unidade ativa.

<#root>

ciscoasa(config)#

#### failover reload-standby

Quando a nova unidade em standby for carregada, a atualização estará concluída.

#### Atualizar Usando o ASDM

Etapa 1. Conecte-se à unidade secundária com o ASDM.

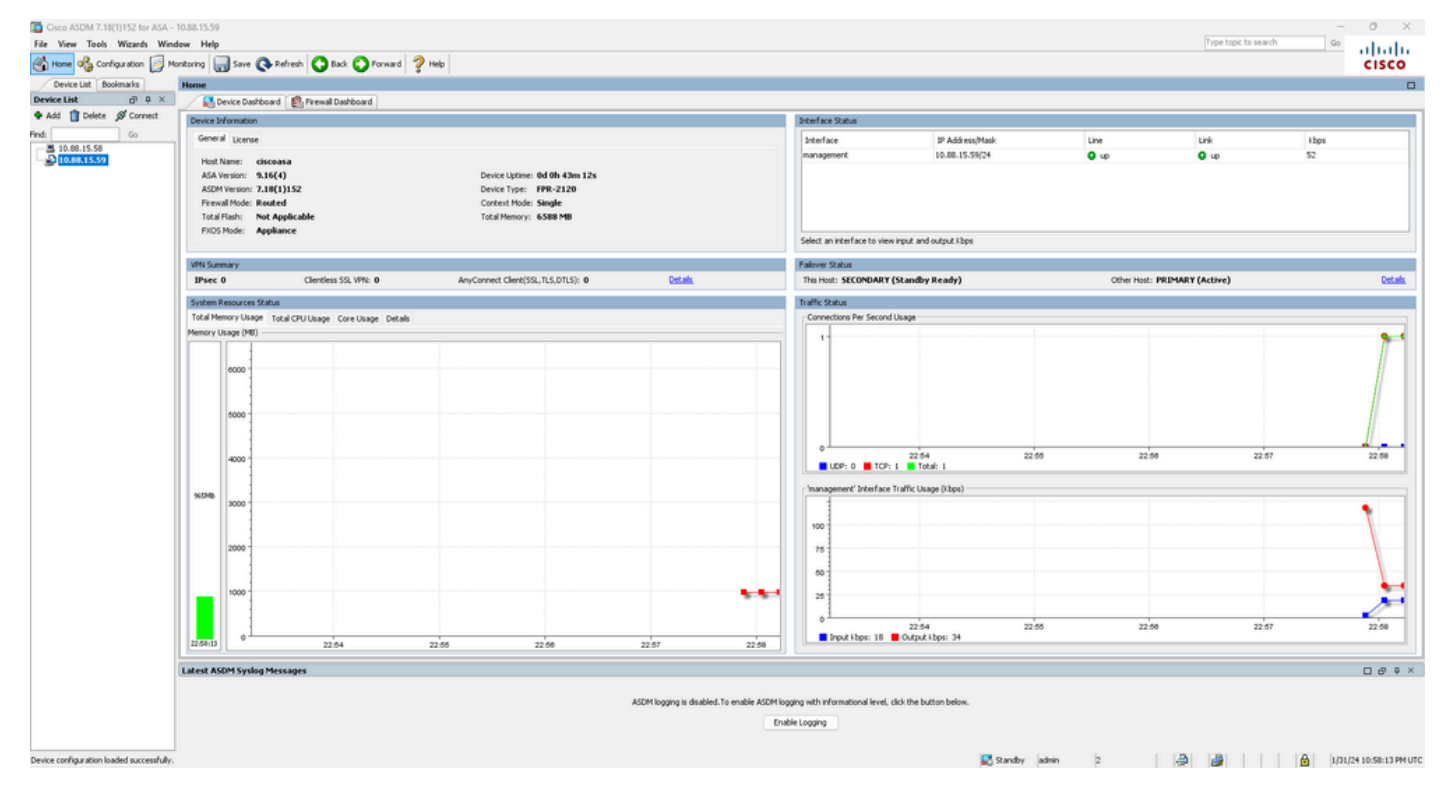

Etapa 2. Vá para Tools > Upgrade Software from Local Computer.

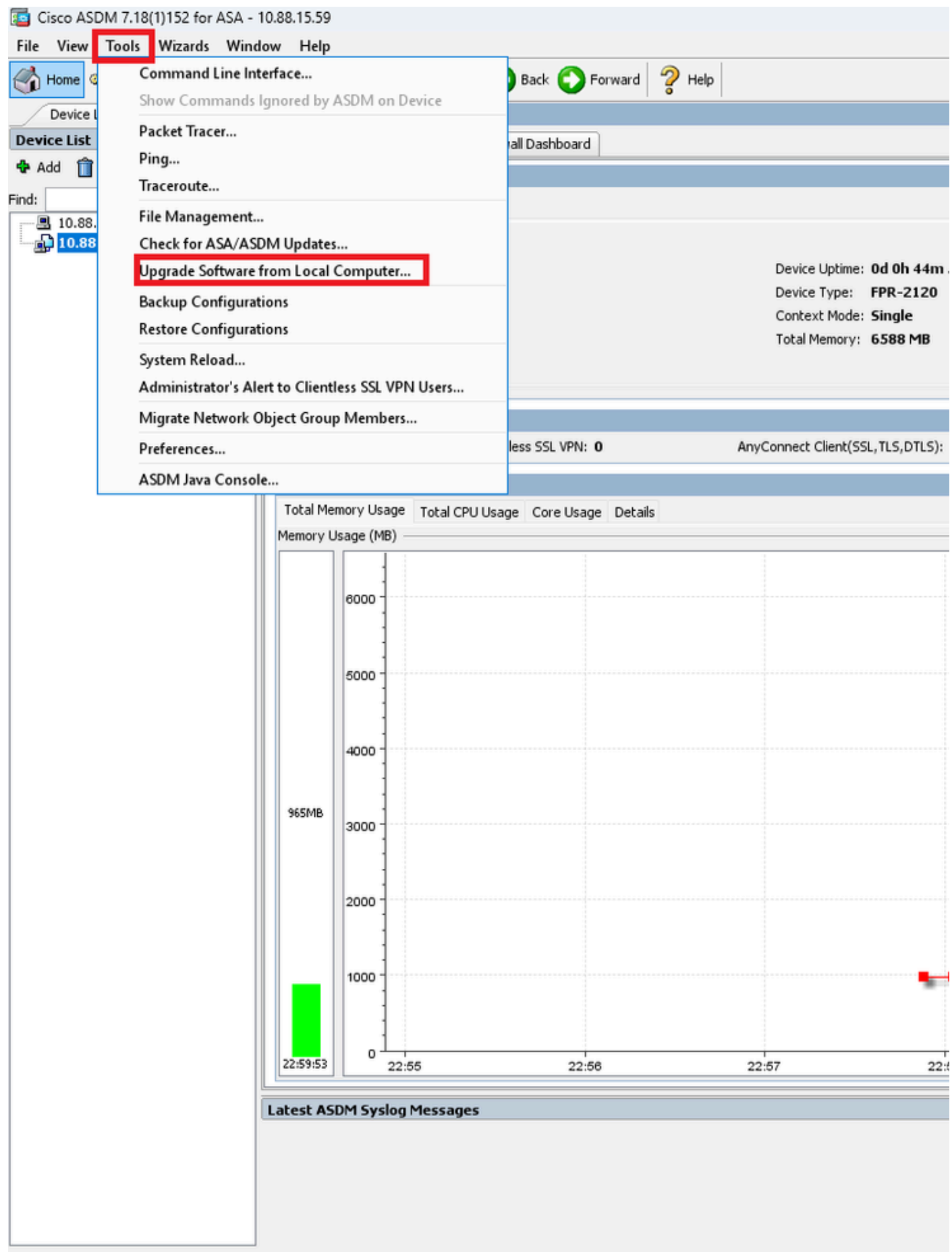

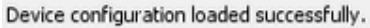

Etapa 3. Selecione ASA na lista suspensa.

## ा Upgrade Software

Upload a file from local computer to flash file system on the device. The upload process might take a few minutes. Please wait for the operation to finish.

 $\times$ 

| Image to Upload:        | ASA 🗸                                              |                    |
|-------------------------|----------------------------------------------------|--------------------|
| Local File Path         | Application Profile Customization Framework (APCF) | Browse Local Files |
| Local file Facili       | ASA                                                | browse Local Tiles |
| Flash File System Path: | ASDM                                               | Browse Flash       |
|                         | Client Secure Desktop (CSD)                        |                    |
|                         | Cisco AnyConnect VPN Client                        |                    |
| ſ                       | REST Agent                                         |                    |
| L L                     | opieda mage                                        |                    |

Etapa 4. Na janela Upgrade Software, clique em Browse Local Files para carregar a imagem de software para a unidade secundária.

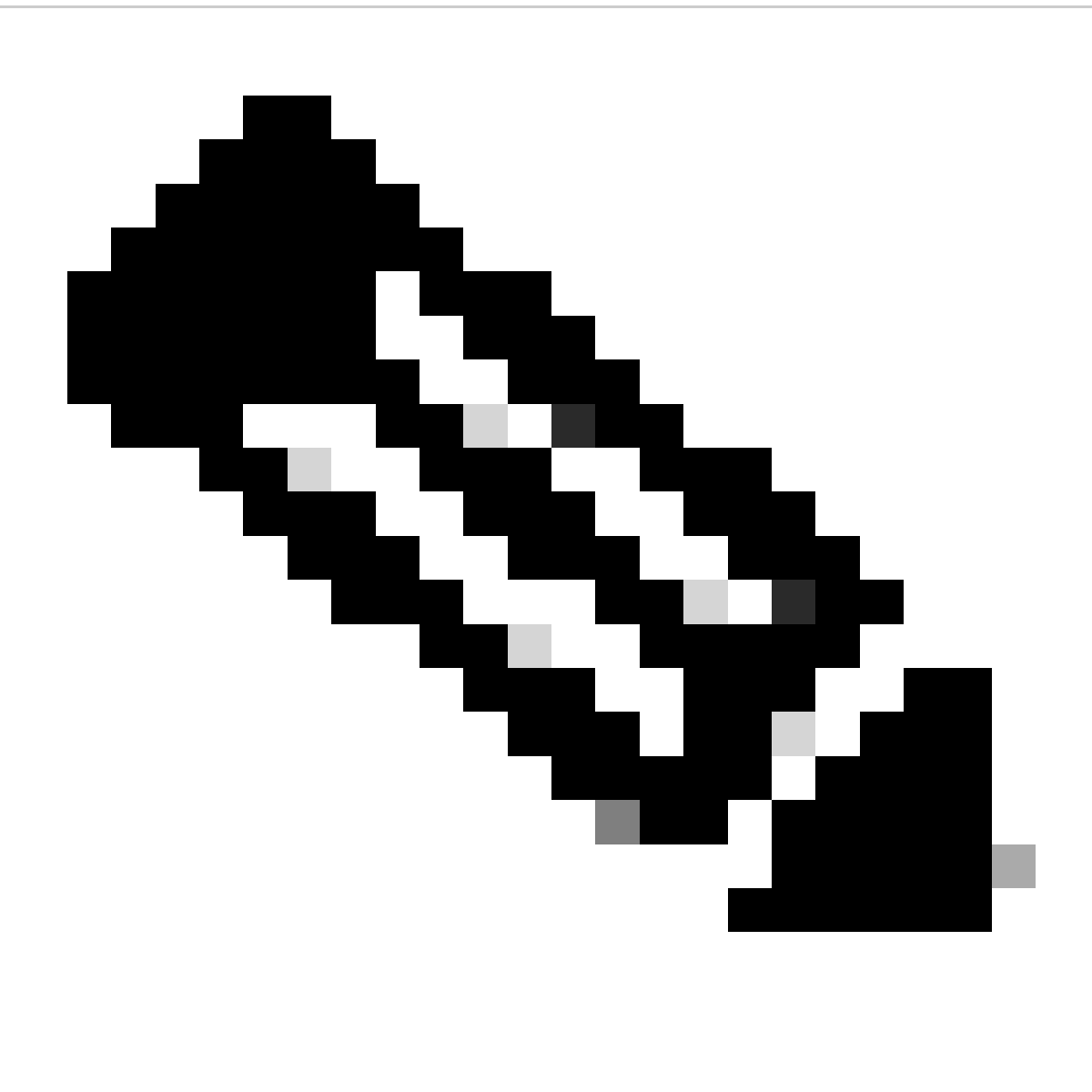

**Observação**: por padrão, o **caminho do sistema de arquivos Flash** é disk0; para alterá-lo, clique em **Browse Flash** e selecione o novo caminho.

| 🧧 Upgrade Software                                     |                                                                                       | ×                      |
|--------------------------------------------------------|---------------------------------------------------------------------------------------|------------------------|
| Upload a file from local o<br>minutes. Please wait for | omputer to flash file system on the device. The upload pr<br>the operation to finish. | ocess might take a few |
| Image to Upload:                                       | ASA 🗸                                                                                 |                        |
| Local File Path:                                       |                                                                                       | Browse Local Files     |
| Flash File System Path:                                |                                                                                       | Browse Flash           |
| ſ                                                      | Unload Image Close Help                                                               |                        |
| L                                                      | Close Help                                                                            |                        |

#### Clique em Upload Image.

| 😰 Upgrade Software                                                                                                    |                                                       | ×                  |
|----------------------------------------------------------------------------------------------------|-------------------------------------------------------|--------------------|
| Upload a file from local computer to flash file system on the device. The upload process might take a few minutes. Please wait for the operation to finish. |                                                       |                    |
| Image to Upload:                                                                                                    | ASA 🗸                                                 |                    |
| Local File Path:                                                                                                    | C:\Users\alexiriv\Downloads\cisco-asa-fp2k.9.16.4.SPA | Browse Local Files |
| Flash File System Path:                                                                                                    | disk0:/cisco-asa-fp2k.9.16.4.SPA                      | Browse Flash       |
| [                                                                                                    | Upload Image Close Help                               |                    |

Quando o upload da imagem estiver concluído, clique em No.

| <b>E</b>             | Upgrade So | ftware                                                                                          | $\times$ |
|----------------------|------------|-------------------------------------------------------------------------------------------------|----------|
| U                    | 📻 ASA      |                                                                                                 | ×        |
| mi<br>In<br>Lc<br>Fl | į          | Image has been uploaded to flash successfully. Do you want to set this image as the boot image? | D        |
|                      |            | Yes No                                                                                          | Ţ        |
|                      |            | Upload Image Close Help                                                                         |          |

Etapa 5. Redefina a imagem ASDM.

# Conecte-se à unidade primária com o ASDM e vá para Configuration > Device Management > System Image/Configuration > Boot Image/Configuration.

Em Caminho do Arquivo de Imagem ASDM, insira o valor disk0:/asdm.bin e Apply.

| Tisco ASDM 7.18(1)152 for ASA - 10.88.15.58 |                                                                                                    |                        |
|---------------------------------------------|----------------------------------------------------------------------------------------------------|------------------------|
| File View Tools Wizards Window Help         |                                                                                                    |                        |
| Home Configuration                          | Ionitoring Save 🔇 Refresh 💟 Back 💟 Forward 🦿 Help                                                            |                        |
| Device List Bookmarks                       | Configuration > Device Management > System Image/Configuration > Boot Image/Configuration                    |                        |
| Add â Delete S Connect                      | Boot Configuration                                                                                           |                        |
| Find: Go                                    | Conrigure boot images from a flash nie system. Up to rour boot images can be configured for the boot system. | Death Terrary Lawardia |
| 10.88.15.58                                 | 1                                                                                                    | disk0:/cisco-asa-fp    |
| Device Management                           |                                                                                                    |                        |
| Hanagement Access                           | Boot Configuration File Path:                                                                                |                        |
| Eicensing                                   |                                                                                                    |                        |
| Boot Image/Configuration                    |                                                                                                    |                        |
|                                             |                                                                                                    |                        |
| Smart Call-Home                             |                                                                                                    |                        |
| Service Module Settings                     |                                                                                                    |                        |
| Wers/AAA     Certificate Management         |                                                                                                    |                        |
| E Continuer Hanagemente                     |                                                                                                    |                        |
| E                                           |                                                                                                    |                        |
| Hard Advanced                               |                                                                                                    |                        |
|                                             |                                                                                                    |                        |
|                                             |                                                                                                    |                        |
|                                             |                                                                                                    |                        |
|                                             |                                                                                                    |                        |
|                                             |                                                                                                    |                        |
|                                             |                                                                                                    |                        |
|                                             |                                                                                                    |                        |
|                                             |                                                                                                    |                        |
|                                             |                                                                                                    |                        |
|                                             |                                                                                                    |                        |
| Pevice Setup                                |                                                                                                    |                        |
| Firewall                                    |                                                                                                    |                        |
| Remote Access VPN                           |                                                                                                    |                        |
| Site-to-Site VPN                            |                                                                                                    |                        |
| Device Management                           |                                                                                                    |                        |

Etapa 6. Carregue a imagem do software na unidade primária.

Clique em Browse Local Files e selecione o pacote de atualização em seu dispositivo.

Clique em Upload Image.

## 🧧 Upgrade Software

Upload a file from local computer to flash file system on the device. The upload process might take a few minutes. Please wait for the operation to finish.

Х

| Image to Upload:        | ASA                  |                       | ~             |                    |
|-------------------------|----------------------|-----------------------|---------------|--------------------|
| Local File Path:        | C:\Users\alexiriv\D  | ownloads\cisco-asa-fp | 2k.9.16.4.SPA | Browse Local Files |
| Flash File System Path: | disk0:/cisco-asa-fp: | 2k.9.16.4.SPA         |               | Browse Flash       |
| _                       |                      |                       |               |                    |
|                         | Upload Image         | Close                 | Help          |                    |
|                         |                      |                       |               |                    |

Quando o upload da imagem estiver concluído, clique em Yes.

|                      | Upgrade So | ftware                                                                                             | × |
|----------------------|------------|----------------------------------------------------------------------------------------------------|---|
| U                    | 🔄 ASA      |                                                                                                    | × |
| mi<br>In<br>Lc<br>Fl | į          | Image has been uploaded to flash successfully. Do you want to set this image as<br>the boot image? |   |
| L                    | _          | Yes No<br>Upload Image Close Help                                                                  |   |

Nas janelas de visualização, clique no botão Send para salvar a configuração.

The following CLI commands are generated based on the changes you made in ASDM. To send the commands to the ASA, click Send. To not send the commands and continue making changes in ASDM, click Cancel.

| no boot system disk0:/cisco-asa-fp2k.9.16.4.SPA<br>boot system disk0:/cisco-asa-fp2k.9.18.3.56.SPA |  |
|----------------------------------------------------------------------------------------------------|--|
|                                                                                                    |  |
|                                                                                                    |  |
|                                                                                                    |  |
|                                                                                                    |  |
|                                                                                                    |  |
|                                                                                                    |  |
|                                                                                                    |  |
|                                                                                                    |  |
| Send Cancel Save To File                                                                           |  |

Passo 7. Clique em Save para salvar a configuração.

| 📴 Cisco ASDM 7.18(1)152 for ASA -        | 10.88.15.58                                                                                                   |
|------------------------------------------|----------------------------------------------------------------------------------------------------|
| File View Tools Wizards Wind             | dow Help                                                                                                    |
| Home 🍓 Configuration 🔯 Ma                | onitoring 🔚 Save 🔇 Refresh 🔇 Back 🔘 Forward 🤗 Help                                                            |
| Device List Bookmarks                    | <u>Configuration &gt; Device Management &gt; System Image/Configuration</u> > <u>Boot Image/Configuration</u> |
| Device List □ ₽ ×                        | Boot Configuration                                                                                            |
| 💠 Add 📋 Delete 🚿 Connect                 | Configure boot images from a flash file system. Up to four boot images can be configured for the boot system. |
| Find: Go                                 | Boot Order                                                                                                    |
| <b>10.88.15.58</b><br><b>10.88.15.59</b> | 1                                                                                                    |

Etapa 8. Recarregue a unidade secundária para instalar a nova versão.

Vá para Monitoramento > Propriedades > Failover > Status e clique em Recarregar modo de espera.

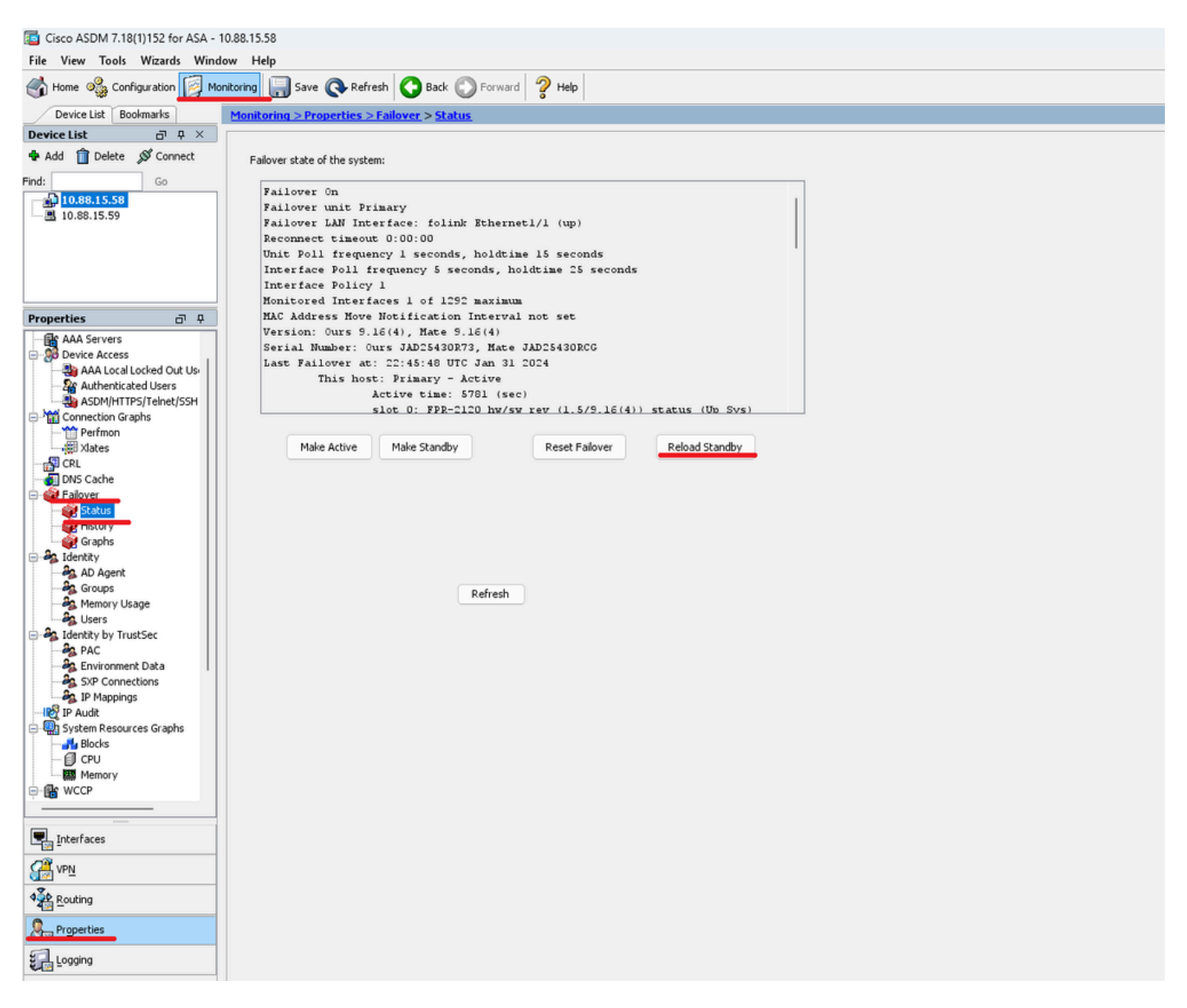

Aguarde até que a unidade em standby seja carregada.

Etapa 9. Depois que a unidade de standby for recarregada, altere a unidade principal do estado ativo para o estado de standby.

Vá para Monitoramento > Propriedades > Failover > Status e clique em Tornar em espera.

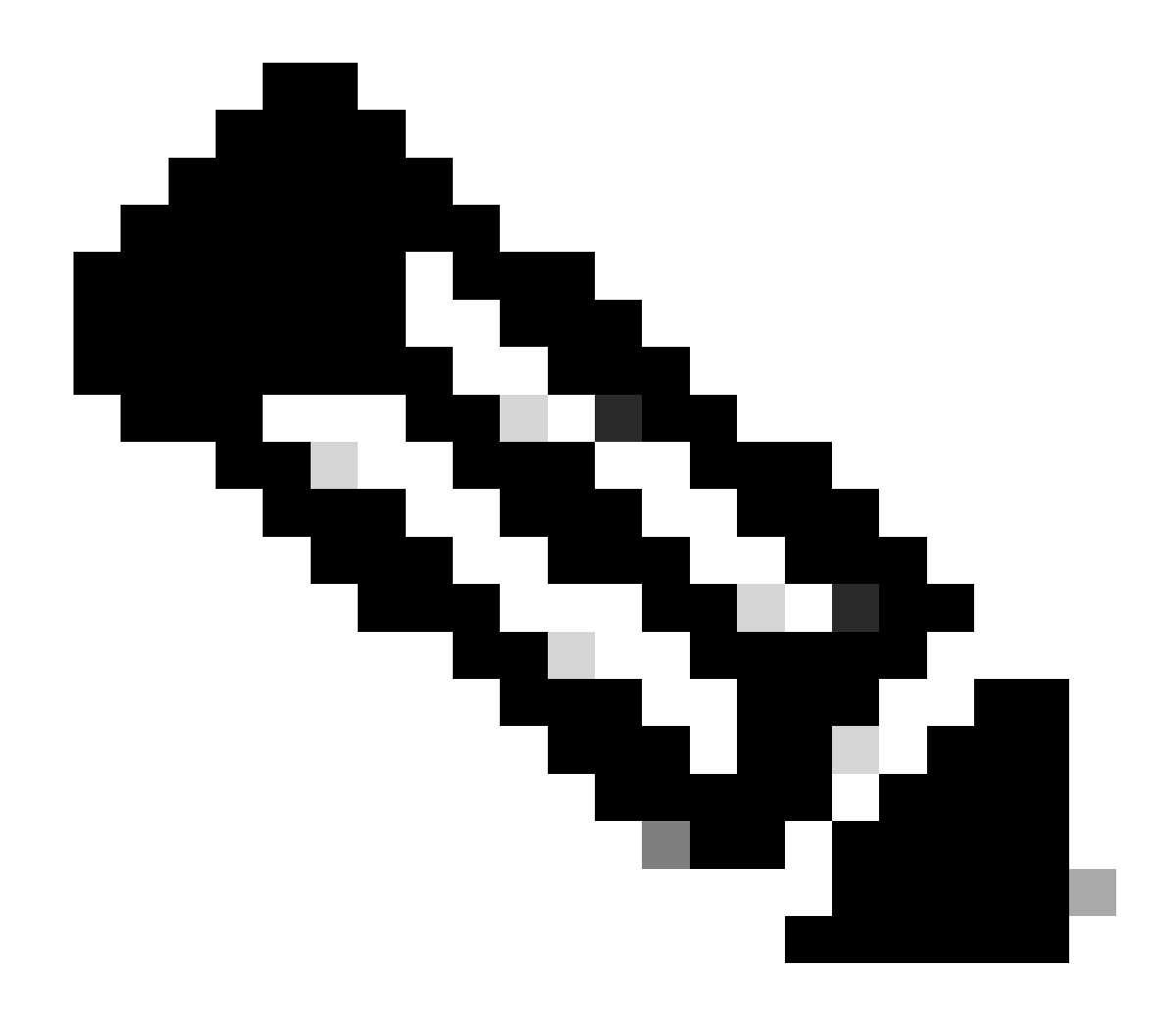

Observação: o ASMD se conecta automaticamente à nova unidade ativa.

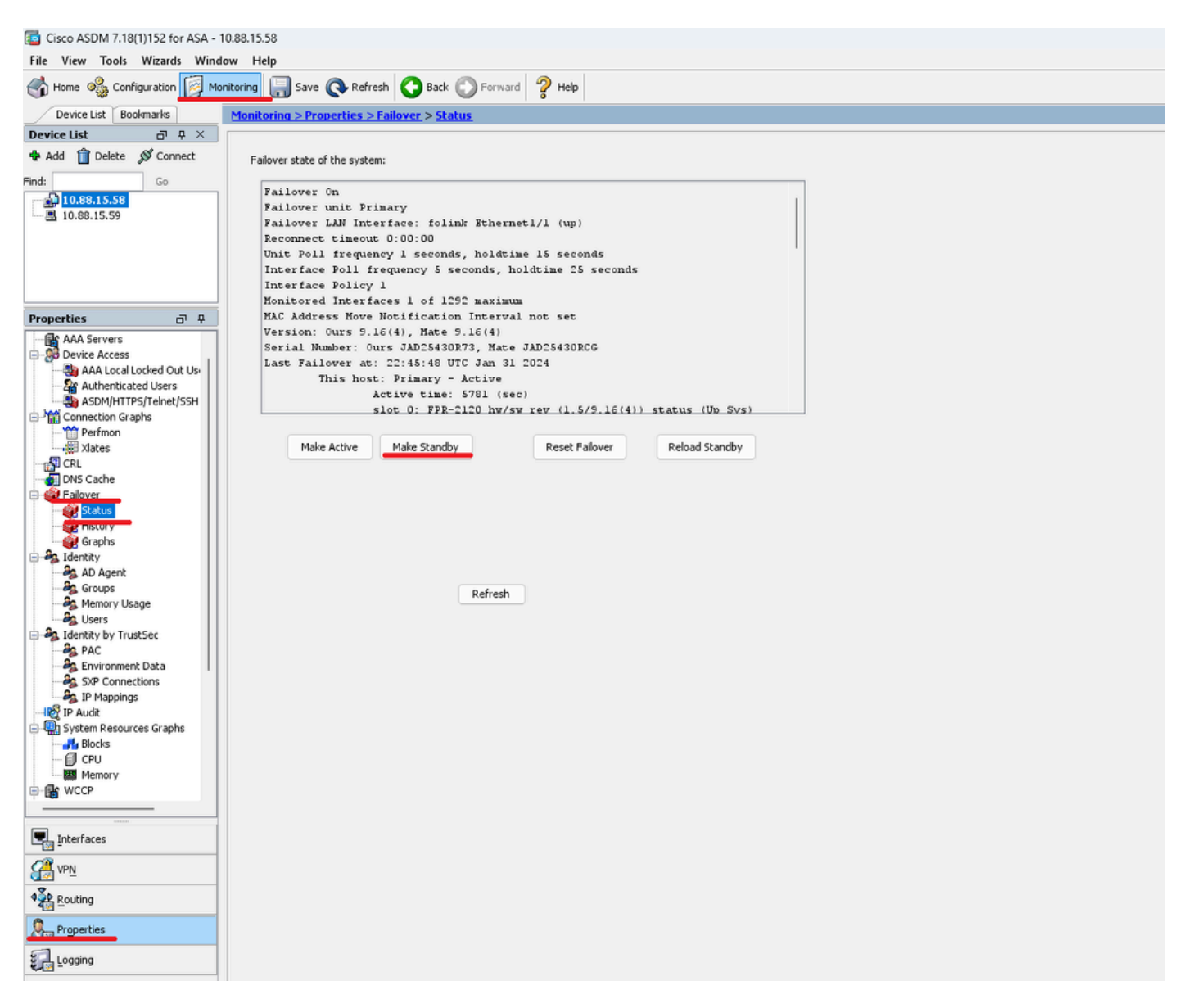

Etapa 10. Recarregue a nova unidade de standby para instalar a nova versão.

Vá para Monitoramento > Propriedades > Failover > Status e clique em Recarregar modo de espera.

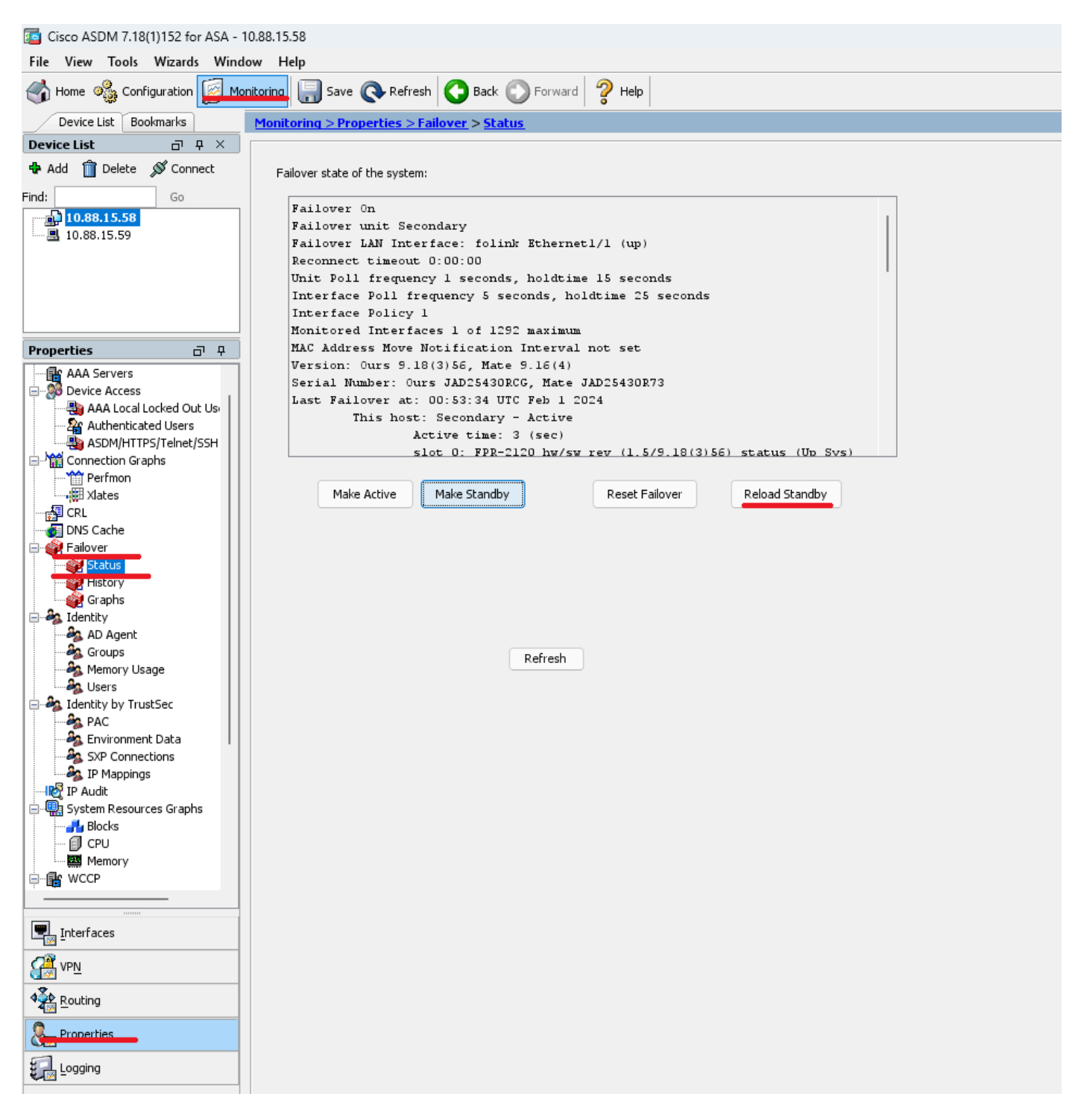

Quando a nova unidade em standby for carregada, a atualização estará concluída.

## Verificar

Para validar que o upgrade foi concluído em ambas as unidades, verifique o upgrade via CLI e ASDM.

Via CLI

<#root>

ciscoasa#

show failover

Failover On Failover unit Primary Failover LAN Interface: folink Ethernet1/1 (up) Reconnect timeout 0:00:00 Unit Poll frequency 1 seconds, holdtime 15 seconds Interface Poll frequency 5 seconds, holdtime 25 seconds Interface Policy 1 Monitored Interfaces 1 of 1292 maximum MAC Address Move Notification Interval not set

Version: Ours 9.16(4), Mate 9.16(4)

Serial Number: Ours JAD25430R73, Mate JAD25430RCG Last Failover at: 22:45:48 UTC Jan 31 2024 This host: Primary - Active Active time: 45 (sec) slot 0: FPR-2120 hw/sw rev (1.5/9.16(4)) status (Up Sys) Interface management (10.88.15.58): Normal (Monitored) Other host: Secondary - Standby Ready Active time: 909 (sec) slot 0: FPR-2120 hw/sw rev (1.5/9.16(4)) status (Up Sys) Interface management (10.88.15.59): Normal (Monitored) Stateful Failover Logical Update Statistics Link : folink Ethernet1/1 (up) Stateful Obj xmit xerr rcv rerr General 27 0 29 0 sys cmd 27 0 27 0 up time 0 0 0 0 RPC services 0 0 0 0 TCP conn 0 0 0 0 UDP conn 0 0 0 0 ARP tbl 0 0 1 0 Xlate\_Timeout 0 0 0 0 IPv6 ND tb1 0 0 0 0

User-Identity 0 0 1 0 CTS SGTNAME 0 0 0 0 CTS PAC 0 0 0 0 TrustSec-SXP 0 0 0 0 IPv6 Route 0 0 0 0 STS Table 0 0 0 0 Umbrella Device-ID 0 0 0 0 Logical Update Queue Information Cur Max Total Recv Q: 0 10 160 Xmit Q: 0 1 53

Via ASDM

Vá para Monitoramento > Propriedades > Failover > Status. Você pode ver a Versão do ASA para ambos os dispositivos.

| [5] Cisco ASDM 7.18(1)152 for ASA - 1 | 0.88.15.58                                                                              |
|---------------------------------------|-----------------------------------------------------------------------------------------|
| File View Tools Wizards Wind          | ow Help                                                                                 |
| Home 🦓 Configuration [ Mo             | atoring 🔚 Save 🔇 Refresh 🔇 Back 🚫 Forward 🦻 Help                                        |
| Device List Bookmarks                 | Monitoring > Properties > Failover > Status                                             |
| Device List 🗗 म 兴                     |                                                                                         |
| 🗣 Add 📋 Delete 🚿 Connect              | Failover state of the system:                                                           |
| Find: GO                              | Failover On                                                                             |
| 10.88.15.58                           | Failover unit Primary                                                                   |
| 10.88.15.59                           | Failover LAN Interface: folink Ethernetl/1 (up)                                         |
|                                       | Reconnect timeout 0:00:00                                                               |
|                                       | Unit Poll frequency 1 seconds, holdtime 15 seconds                                      |
|                                       | Interface Poll frequency 5 seconds, holdtime 25 seconds                                 |
|                                       | Interface Policy 1                                                                      |
|                                       | Monitored Interfaces 1 of 1292 maximum                                                  |
| Properties 🗇 🖗                        | HAC Address Hove Notification Interval not set                                          |
| AAA Servers                           | Version: Ours 5.16(4), nate 5.16(4)<br>Savid Bunkar, Ours 10.102(4)0027 Mara IND:400027 |
| E Se Device Access                    | Last Failover at: 22-54-58 UTC Jan 31 2024                                              |
| AAA Local Locked Out Us               | This host: Primary - Active                                                             |
| Authenticated Users                   | Active time: 5781 (sec)                                                                 |
| ASDM/HTTPS/Teinet/SSH                 | slot 0: FPR-2120 hw/sw rev (1.5/9.16(4)) status (Up Svs)                                |
| Perfmon                               |                                                                                         |
| Xiates                                | Make Active Make Standby Reset Falover Reload Standby                                   |
|                                       |                                                                                         |
| DNS Cache                             |                                                                                         |
| - Ealover                             |                                                                                         |
| - 🙀 Status                            |                                                                                         |
| mistor y                              |                                                                                         |
| Graphs                                |                                                                                         |
| - AD Acost                            |                                                                                         |
| AD Agent                              |                                                                                         |
| Memory Usage                          | Refresh                                                                                 |
| - A Users                             |                                                                                         |
| 🖶 🍇 Identity by TrustSec              |                                                                                         |
| A PAC                                 |                                                                                         |
| - 🎭 Environment Data                  |                                                                                         |
| SXP Connections                       |                                                                                         |
| IP Mappings                           |                                                                                         |
| P Audit                               |                                                                                         |
| Blocks                                |                                                                                         |
| - CPU                                 |                                                                                         |
| Memory                                |                                                                                         |
| ⊜-∰ WCCP                              |                                                                                         |
|                                       |                                                                                         |
|                                       |                                                                                         |
| Interfaces                            |                                                                                         |
| VPN_                                  |                                                                                         |
| A Routing                             |                                                                                         |
| Properties                            |                                                                                         |
| Logging                               |                                                                                         |

Informações Relacionadas

Compatibilidade com o Cisco Secure Firewall ASA

•

•

Guia de atualização do Cisco Secure Firewall ASA

## Sobre esta tradução

A Cisco traduziu este documento com a ajuda de tecnologias de tradução automática e humana para oferecer conteúdo de suporte aos seus usuários no seu próprio idioma, independentemente da localização.

Observe que mesmo a melhor tradução automática não será tão precisa quanto as realizadas por um tradutor profissional.

A Cisco Systems, Inc. não se responsabiliza pela precisão destas traduções e recomenda que o documento original em inglês (link fornecido) seja sempre consultado.